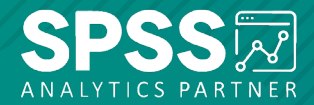

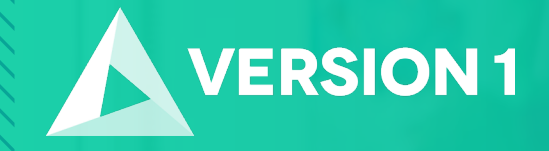

Tech Tips – Hiding Columns in Output in IBM SPSS Statistics Version 29.0.1

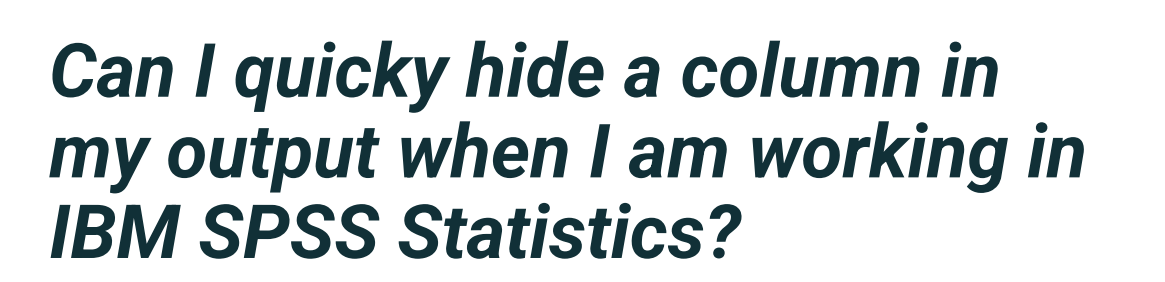

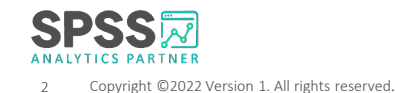

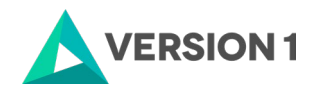

# **Tech Tips – Hiding a Column in Output**

- You can now hide columns in IBM SPSS Statistics version 29.0.1.
- Users can right-click output and chose Modify Output to transpose, hide, sort, and highlight.

| Marital status |                 |           |         |               |                        |            |                                                                                                 |
|----------------|-----------------|-----------|---------|---------------|------------------------|------------|-------------------------------------------------------------------------------------------------|
|                |                 | Frequency | Percent | Valid Percent | Cumulative<br>Percent  |            |                                                                                                 |
| Valid          | 1 Married       | 1346      | 47.5    | 47.5          | 47.5                   |            |                                                                                                 |
|                | 2 Widowed       | 283       | 10.0    | 10.0          | 57.5                   |            |                                                                                                 |
|                | 3 Divorced      | 446       | 15.7    | 15.8          | 73.3                   |            |                                                                                                 |
|                | 4 Separated     | 93        | 3.3     | 3.3           | 76.6                   |            |                                                                                                 |
|                | 5 Never married | 663       | 23.4    | 23.4          | Copy As                | >          |                                                                                                 |
|                | Total           | 2831      | 100.0   | 100.0         | Cut                    |            |                                                                                                 |
| Missing        | 9 NA            | 1         | .0      |               | our                    |            |                                                                                                 |
| Total          |                 | 2832      | 100.0   |               | Сору                   |            |                                                                                                 |
|                |                 |           |         |               | Paste After            |            |                                                                                                 |
|                |                 |           |         |               | Create/Edit /          | Autoscript |                                                                                                 |
|                |                 |           |         |               | Modify Outp            | ut >       |                                                                                                 |
|                |                 |           |         |               |                        | 777 S.     | Launch Wizard                                                                                   |
|                |                 |           |         |               | Export                 |            | Launch <u>W</u> izard<br><u>T</u> ranspose Table                                                |
|                |                 |           |         |               | Export                 |            | Launch <u>W</u> izard<br><u>T</u> ranspose Table<br>Hi <u>d</u> e Column                        |
|                |                 |           |         |               | Export<br><u>E</u> dit |            | Launch <u>W</u> izard<br><u>T</u> ranspose Table<br>Hi <u>d</u> e Column<br><u>S</u> ort Column |

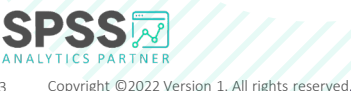

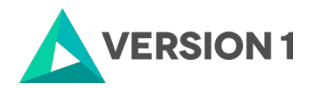

# **Tech Tips – Hiding a Column in Output**

- To hide column output in your output, run your output.
- Once you have your output simply right click on the table.
- Select Modify Output and Hide Column.

|         |                 | Frequency | Percent | Valid Percent | Cumulative<br>Percent |            |                    |
|---------|-----------------|-----------|---------|---------------|-----------------------|------------|--------------------|
| Valid   | 1 Married       | 1346      | 47.5    | 47.5          | 47.5                  |            |                    |
|         | 2 Widowed       | 283       | 10.0    | 10.0          | 57.5                  |            |                    |
|         | 3 Divorced      | 446       | 15.7    | 15.8          | 73.3                  |            |                    |
|         | 4 Separated     | 93        | 3.3     | 3.3           | 76.6                  |            |                    |
|         | 5 Never married | 663       | 23.4    | 23.4          | Copy As               | >          |                    |
|         | Total           | 2831      | 100.0   | 100.0         | Cut                   |            |                    |
| Missing | 9 NA            | 1         | .0      |               | Cut                   |            |                    |
| Total   |                 | 2832      | 100.0   |               | Сору                  |            |                    |
|         |                 |           |         |               | Paste After           | ŕ          |                    |
|         |                 |           | _       |               | Create/Edit           | Autoscript |                    |
|         |                 |           |         |               | Modify Out            | put >      | Launch Wizard      |
|         |                 |           |         |               | Export                |            | Transpose Table    |
|         |                 |           |         |               | <u>E</u> dit          |            | Hide Column        |
|         |                 |           |         |               |                       |            | Sort Column        |
|         |                 |           |         |               |                       |            | Highlight Cells in |

Column

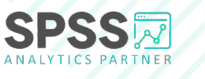

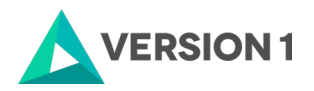

4 Copyright ©2022 Version 1. All rights reserved.

## **Tech Tips – Hiding a Column in Output**

- Once you have selected Hide Column option, the Hide Column box will pop up.
- Select the field(s) you want to hide and click Continue.
- In the example below, we have hidden Percent and Cumulative percent.

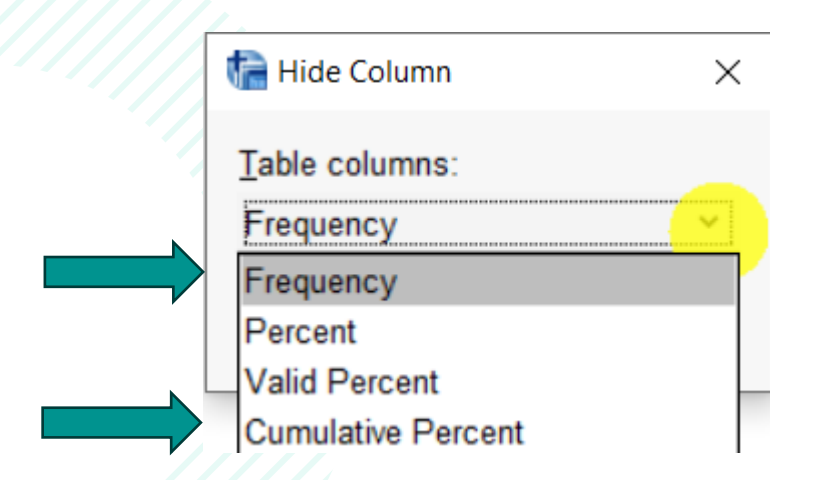

|         |               | Frequency | Valid Percent |
|---------|---------------|-----------|---------------|
| Valid   | Married       | 1346      | 47.5          |
|         | Widowed       | 283       | 10.0          |
|         | Divorced      | 446       | 15.8          |
|         | Separated     | 93        | 3.3           |
|         | Never married | 663       | 23.4          |
|         | Total         | 2831      | 100.0         |
| Missing | NA            | 1         |               |
| Total   |               | 2832      |               |

#### Marital status

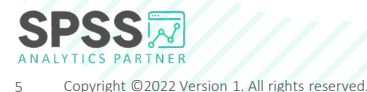

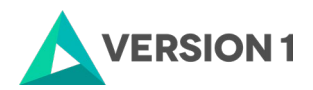

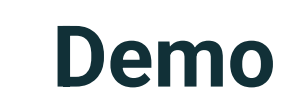

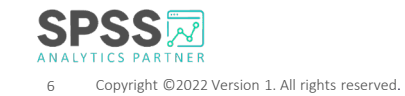

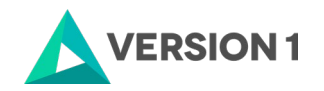

# **SPSS Tech Tips**

For more Tech Tips, go to the Tech Tips section within the Learning Hub.

**Contact us** 

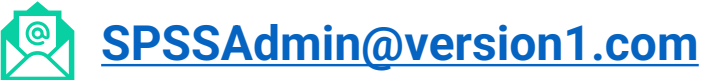

+ 44 (0) 203 859 4790 + 353 (0) 1 865 7800

www.spssanalyticspartner.com

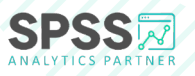

Copyright ©2022 Version 1. All rights reserved.

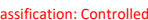

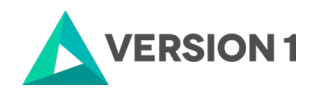